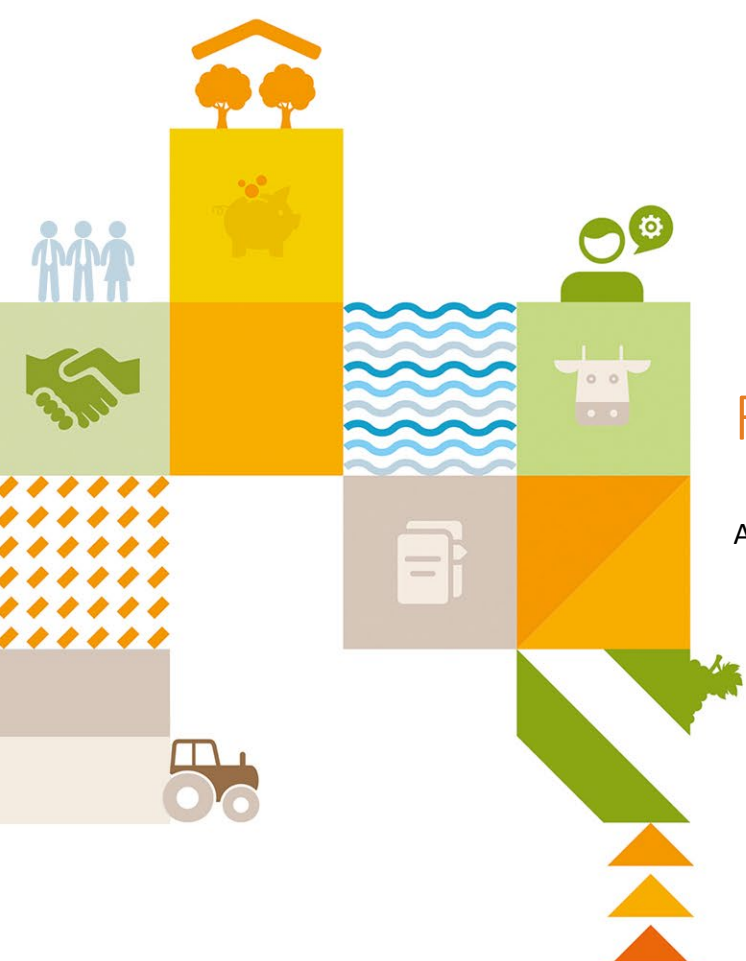

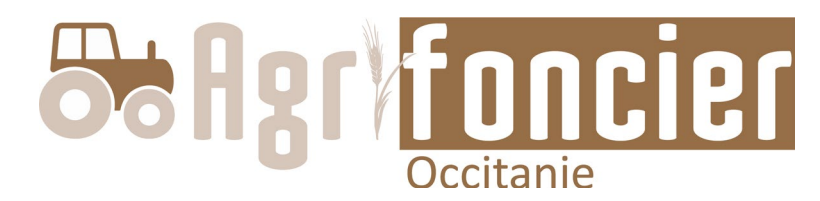

## Réinitialiser son mot de passe

Avril 2022

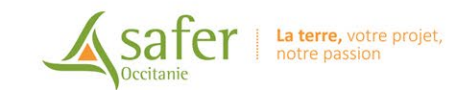

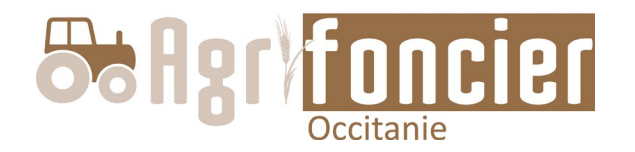

## Vous avez oublié ou vous souhaitez réinitialiser votre mot de passe → cliquez sur **Mot de passe oublié ?**

| safer | Connexion                                                                                 |             |
|-------|-------------------------------------------------------------------------------------------|-------------|
|       | Identifiant<br>Mot de passe<br>Se souvenir de moi<br>Connexion<br>> Mot de passe oublié ? | Cliquez ici |

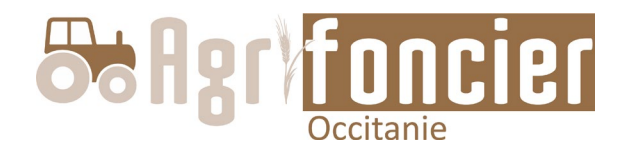

 $\rightarrow$  Saisissez votre Identifiant

Si vous ne connaissez pas votre Identifiant,

veuillez contacter votre administrateur : agrifoncier@safer-occitanie.fr

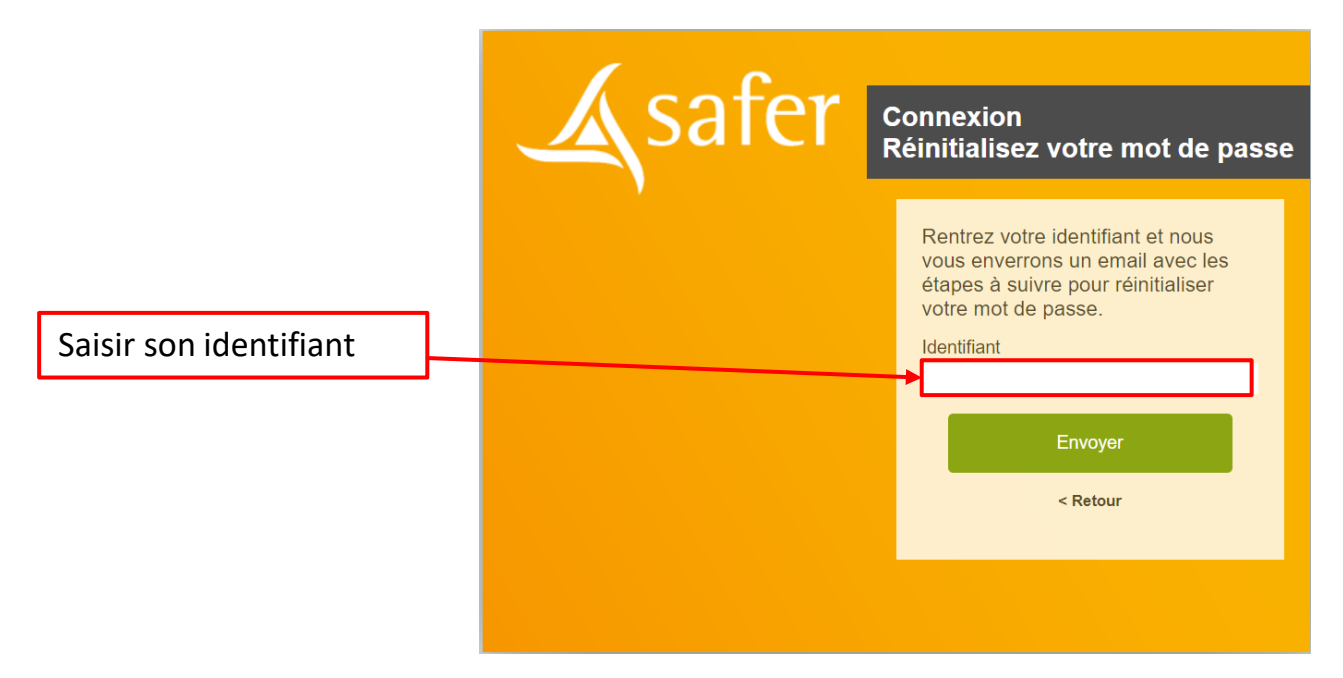

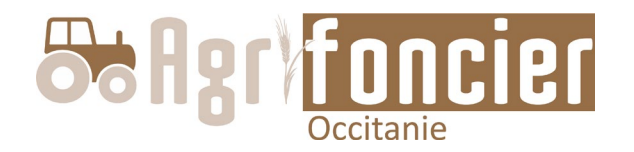

## $\rightarrow$ Un message d'information vous invite à consulter votre boite mel

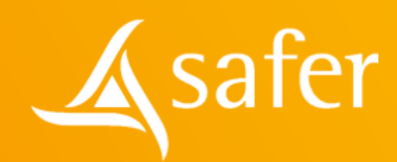

Connexion Réinitialisez votre mot de passe

Rentrez votre identifiant et nous vous enverrons un email avec les étapes à suivre pour réinitialiser votre mot de passe.

Identifiant

demo01

Envoye

< Retour

Nous venons de vous envoyer un email vous permettant de réinitialiser votre mot de passe. Message vous informant qu'un message a été envoyé sur votre messagerie

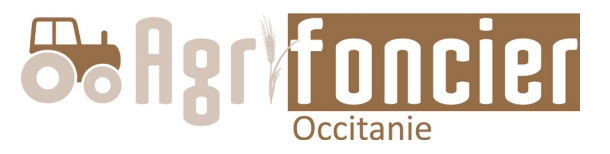

→ Vous recevez un message dans votre boite mel (celle où vous recevez les alertes mels Agrifoncier) Suivre la procédure de réinitialisation

Si vous ne recevez pas de mel, vérifiez les courriers indésirables (SPAM)

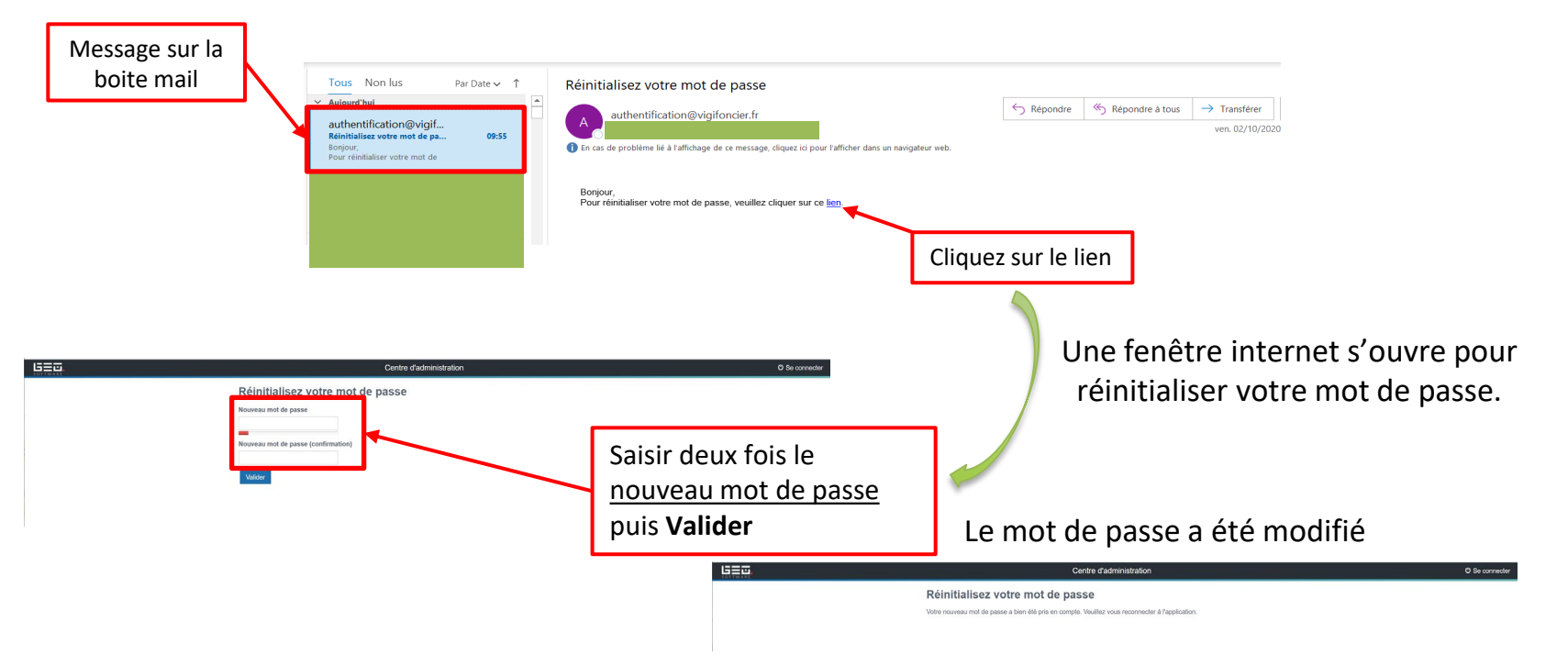

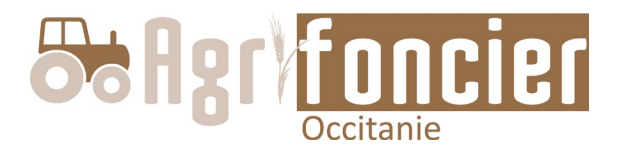

## Ouvrir à nouveau le site Agrifoncier. Saisir votre identifiant et votre nouveau mot de passe → cliquez sur **Connexion**

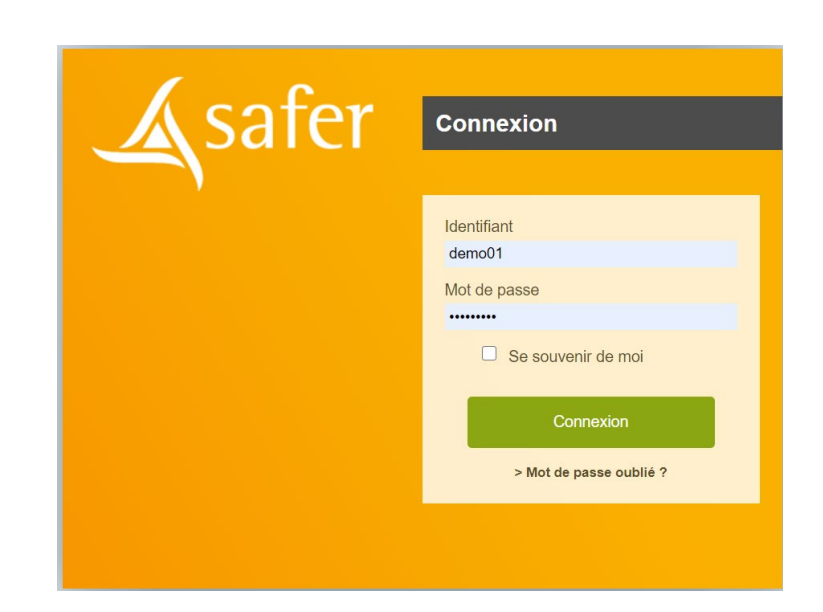